### Your PACER username and password will be used for e-filing.

#### Requirements that must be completed **before** Registering:

- 1. Send an email to: lisa\_czaja@nywb.uscourts.gov The email should state that you intend to be admitted to practice pro hac vice; and should contain the case number. Do not wait for a response.
- 2. Read and familiarize yourself with the CM/ECF Electronic Learning Modules.
- 3. Have your own individual PACER account. (You cannot use a shared PACER account)

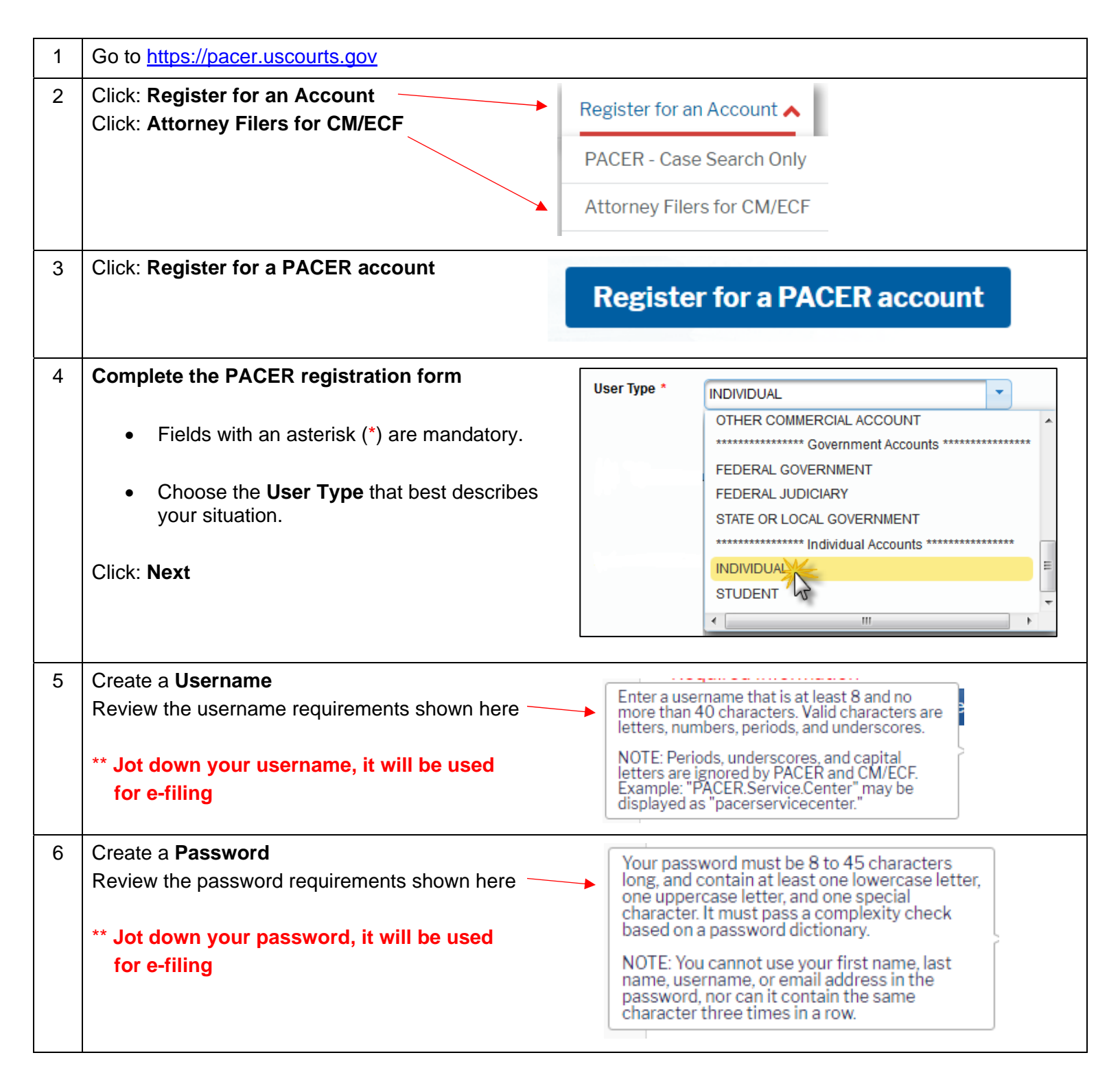

#### W.D.N.Y. Bankruptcy Court - NextGen CM/ECF

| 7  | Select security questions and answers                                                                                                    |                                                                                                    |                                                                                                    |  |  |
|----|----------------------------------------------------------------------------------------------------|----------------------------------------------------------------------------------------------------|----------------------------------------------------------------------------------------------------|--|--|
| 8  | Enter Payment Information, if desired.<br>**Please note that if you do not supply a credit card, there will be a delay in the activation of your account.<br>For immediate access to court records, provide a credit card during registration. If you do not provide a credit card, an<br>activation code will be sent by U.S. mail to the address you provided on the registration form. Please allow 7-10 business<br>days for mail delivery. For security reasons, activation codes cannot be emailed, faxed, or given over the phone. |                                                                                                    |                                                                                                    |  |  |
| 9  | Read and <b>acknowledge</b> the policies and procedures<br>Click: <b>Submit</b>                                                                                                    |                                                                                                    |                                                                                                    |  |  |
| 10 | Your PACER account is created!                                                                                                    |                                                                                                    |                                                                                                    |  |  |
| 11 | To register for e-filing:                                                                                                    | Attorney Admiss                                                                                                    | Attorney Admissions and/or E-File Registration                                                                                                    |  |  |
|    | - click: <b>Continue</b>                                                                                                    | Click Continue t                                                                                                    | o complete the attorney admissions and/or e-file registration.                                                                                                    |  |  |
|    |                                                                                                    | register to e-file by clickir<br>admissions and/or registe<br>the upper right corner of f                                                                                                    | g the <b>Continue</b> button below. You may also apply for attorney admissions and/or<br>g the <b>Continue</b> button below. You may also apply for attorney<br>r to e-file at any time through the <b>Manage My Account</b> link located in<br>the PACER Service Center website. |  |  |
| 12 | In what court do you want to practice?                                                                                                    |                                                                                                    |                                                                                                    |  |  |
|    | - Select: <b>Court Type</b><br>- Select: <b>Court</b><br>- Click: <b>Next</b>                                                                                                    | In what court do you<br>* Required Information<br>Court Type *                                                                                                    | want to practice? Select Court Type                                                                                                    |  |  |
|    | *** NOTE ***<br>If <u>NYWB is missing</u> from the drop<br>down list, you already have an e-<br>filing account with this Court.<br>Registering cannot continue.                                                                                                    | Court * Select Court Note: Centralized attorney admissions and e-file registration are currently not available for all courts. If you do not see a court listed, please visit that court's website. To find more information on all courts, visit the Court CM/ECF Lookup page. Next Reset Cancel |                                                                                                    |  |  |
|    |                                                                                                    |                                                                                                    |                                                                                                    |  |  |

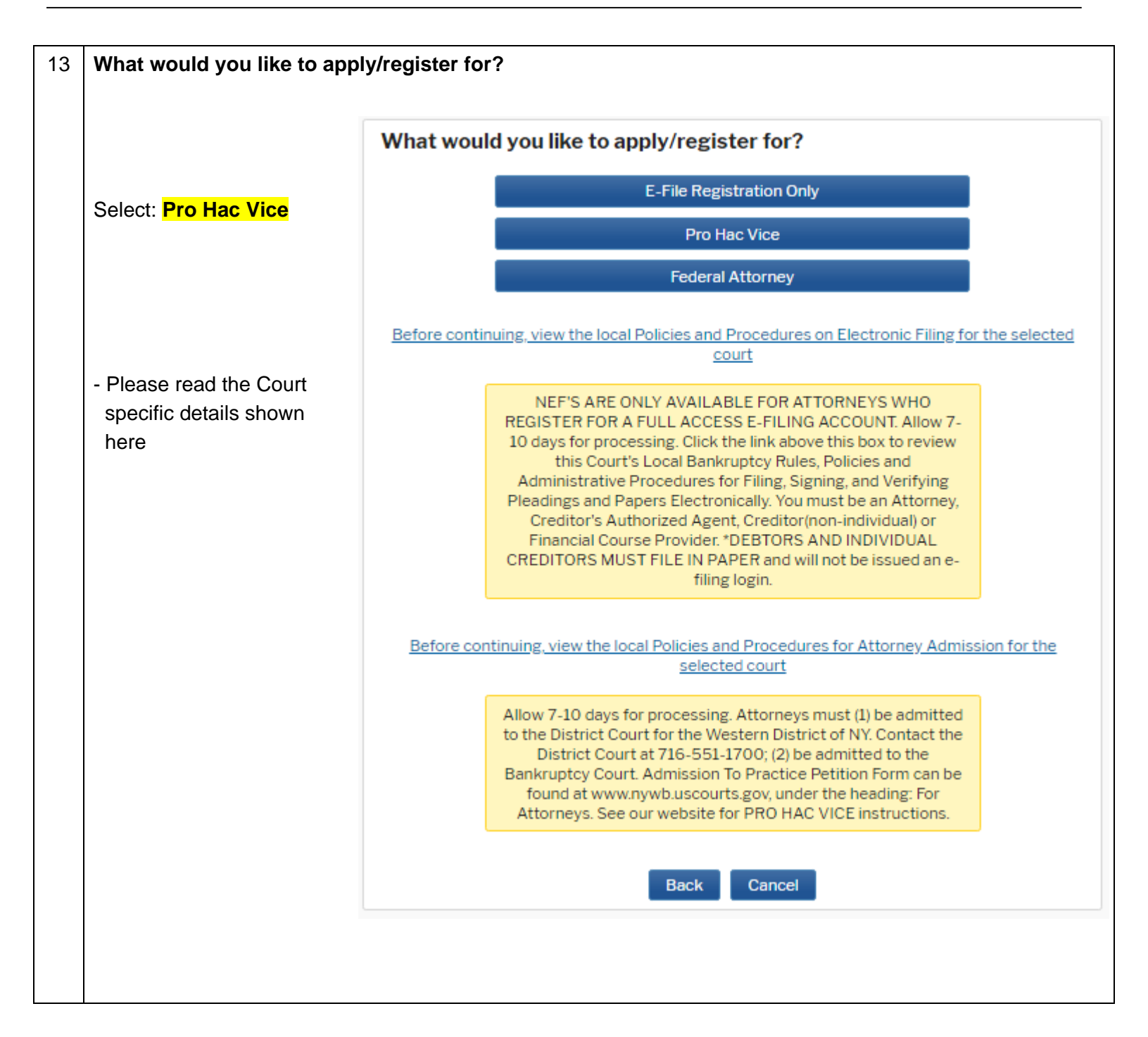

|    | <b></b>                                      |                                                                                                    |  |  |
|----|----------------------------------------------|----------------------------------------------------------------------------------------------------|--|--|
| 14 | Filer Information                            | Complete all sections of E-File Registration                                                                                                    |  |  |
|    | - fields with an asterisk (*) are            | Filer Information                                                                                                    |  |  |
|    | mandatory                                    | * Required Information                                                                                                    |  |  |
|    | ,                                            | Role in Court Attorney                                                                                                    |  |  |
|    |                                              | Title Bankruptcy Counsel                                                                                                    |  |  |
|    | <ul> <li>acknowledge that you are</li> </ul> | Name John Doe                                                                                                    |  |  |
|    | submitting the e-file                        | above. Note: If more than one individual uses this account, you must create a new PACER                                                                                                    |  |  |
|    | registration for the individual              | one. *                                                                                                    |  |  |
|    | listed above                                 | Please verify your address. You may also enter a different address from the one provided for<br>your CSO account.                                                                             |  |  |
|    |                                              | Additional Filer Information                                                                                                    |  |  |
|    |                                              | Already Admitted at Select Court                                                                                                    |  |  |
|    |                                              | Court Bar ID                                                                                                    |  |  |
|    |                                              | Other Names Used                                                                                                    |  |  |
|    |                                              | Most Recent Case<br>(in court where you<br>are registering)                                                                                                    |  |  |
|    |                                              | State Bar ID                                                                                                    |  |  |
|    |                                              | State Select State 🝷                                                                                                    |  |  |
|    |                                              |                                                                                                    |  |  |
|    |                                              | Delivery Method and Formatting                                                                                                    |  |  |
|    | - Delivery Method and                        | Use a different email. Checking this will clear the primary<br>email fields below.                                                                                                    |  |  |
|    | Formatting are mandatory fields              | Primary Email * johndoe@johndoeatty.com                                                                                                    |  |  |
|    |                                              | Confirm Email * Ijohndoe@johndoeaty.com                                                                                                    |  |  |
|    |                                              | Email Frequency * At The Time of Filing (One 💌                                                                                                    |  |  |
|    |                                              | Email Format * Text                                                                                                    |  |  |
|    |                                              | Navt Bask Baset Canael                                                                                                    |  |  |
|    | - Click: Next                                | Next back reset Cancel                                                                                                    |  |  |
|    |                                              |                                                                                                    |  |  |
| 15 | Payment Information                          | Payment Information                                                                                                    |  |  |
|    | this spatian is antional                     | NOTE: Not all courts accept ACH payments. If the court to which you are making a                                                                                                    |  |  |
|    | - this section is optional                   | payment does not accept ACH, then ACH payments will not be available as an option<br>during navment in addition the PACER Service Control does not accept ACH payment                         |  |  |
|    |                                              | for PACER (case search) fees.                                                                                                    |  |  |
|    |                                              | This section is optional. If you do not enter payment information here, you may do so later<br>by selecting the <b>Make One-Time PACER Fee Payment</b> option under the <b>Payments</b> tab.  |  |  |
|    |                                              | Select your method of payment from the <b>Add Credit Card</b> and <b>Add ACH Payment</b> options below. You may store up to three payment methods.                                            |  |  |
|    |                                              | To designate a card as the default for e-filling or admissions fees, click the <b>Set default</b> link in the box(es) below. To remove the card as a default, click the <b>Turn off</b> link. |  |  |
|    |                                              | Add Credit Card Add ACH Payment                                                                                                    |  |  |

| 10 |                                                                                                    |                                                                                                    |  |
|----|----------------------------------------------------------------------------------------------------|----------------------------------------------------------------------------------------------------|--|
| 10 |                                                                                                    | E-Filing Terms of Use                                                                                                    |  |
|    | <ul> <li>Acknowledge the e-filing terms and<br/>conditions</li> </ul>                                                                                                    | Attorney E-filing Terms and<br>Conditions                                                                                                    |  |
|    | - Acknowledge the local requirements                                                                                                    | <ul> <li>I agree that a filing or submission made with my judiciary e-filing login and password constitutes my signature for all purposes, including the Federal Rules of Procedure and the local rules of the court(s) where I am filing, and shall have the same force and effect as if I had affixed by signature on a paper document being filed or submitted.</li> <li>I agree that a filing or submission made with my judiciary e-filing login and password constitutes my affirmation that I am admitted to practice in the court(s) where I am filing, or am permitted to make an appearance in those court(s) in accordance with local requirements, and that I am an attorney holding a current and valid license to practice law.</li> <li>I agree to adhere to the local rules, orders, policies, and procedures governing electronic filing promulgated by the court(s) where I have filing privileges.</li> <li>I must pay for any fees incurred for transactions made in CM/ECF in accordance with applicable statutes and fee schedules.</li> <li>I agree to protect the security of my password.</li> <li>I will change my password through my judiciary e-filing account if I suspect it has been compromised and immediately notify the affected courts(s). I am aware that I may be sanctioned for failure to comply with this provision.</li> </ul> |  |
|    |                                                                                                    | court in which you are registering. Click here to view local Court Policies and Procedures. *         Your e-file registration will be processed by the selected court. You will receive an email notification from the selected court regarding the status of your admissions and registration as well as any additional information or instructions at the email address provided.         Note: We protect the security of your information during transmission using Secure Sockets Layer (SSL) software, which encrypts information you submit.         Submit       Back       Reset                                                                                                    |  |
|    |                                                                                                    |                                                                                                    |  |
| 17 | Confirmation Page                                                                                                    | Confirmation Daga                                                                                                    |  |
|    | You cannot e-file yet.                                                                                                    | Thank You for registering!                                                                                                    |  |
|    | Your request has been forwarded to the court. You will receive an email when the registration has been processed.                                                                                                    | Your request has been forwarded to the court. You will receive an email when the registration has been processed. To check the status of your request, log in to <b>Manage My Account</b> and select the <u>E-File Registration/Maintenance History</u> from the <b>Maintenance Tab</b> .                                                                                                    |  |
|    | You are done for now.                                                                                                    | Done                                                                                                    |  |
|    | After the Court processes your reque                                                                                                    | st, you will receive an email notification. You can e-file now.                                                                                                    |  |
|    | Email Sender: do_not_reply@psc.uscourts.gov         Email Subject: NextGen CM/ECF Registration Status         To e-file, go to: www.nywb.uscourts.gov > Click on:         E-Filing (CM/ECF) >>         On the left side of the screen. |                                                                                                    |  |
|    | Use your <u>PACER</u> username and password to e-file.                                                                                                    |                                                                                                    |  |
|    | E-file an Ex Parte Motion and Proposed Order to Appear Pro Hac Vice.                                                                                                    |                                                                                                    |  |

#### SAMPLE EMAIL: PACER Account Registration Created

From: <<u>do not reply@psc.uscourts.gov</u>> Date: Wed, Jul 22, 2020 at 10:22 AM Subject: PACER Account Registration Created To: <johndoe@johndoeatty.com>

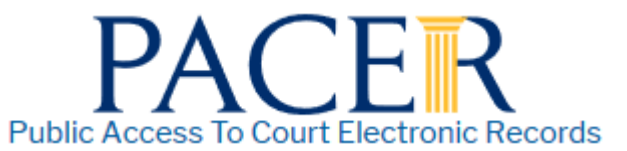

Your PACER account has been created. Please ensure the information below is correct:

| Account Number | 1234567                                                                                                    |
|----------------|----------------------------------------------------------------------------------------------------|
| Contact Name   | John Doe                                                                                                    |
| User Name      | JohnDoe                                                                                                    |
| Account Status | Under Review: You will receive an email when the review is complete. You may also check the status of your account by logging in at Manage My Account. |

**NOTE:** Please do not reply to this message. This is an automated message sent from an unmonitored mailbox. If you have questions or comments, please email them to <a href="mailto:pacer@psc.uscourts.gov">pacer@psc.uscourts.gov</a> or call the PACER Service Center at (800) 676-6856 between 8 AM and 6 PM CT Monday through Friday.

#### SAMPLE EMAIL: NextGen CM/ECF Registration Status

From: <<u>do not reply@psc.uscourts.gov</u>> Date: Wed, Jul 22, 2020 at 11:10 AM Subject: NextGen CM/ECF Registration Status To: <johndoe@johndoeatty.com>

This email is notification that your NextGen CM/ECF electronic filing registration has been processed. You may check your E-Filing Status by visiting the "Manage My Account" section of the PACER web site and selecting "Check E-File Status" option from the "Maintenance" tab or use this link, <u>https://pacer.psc.uscourts.gov/pscof/manage/efileStatus.jsf</u>.

Account Number: 1234567 Court: NEW YORK WESTERN BANKRUPTCY COURT Date/Time Submitted: 07/22/2020 09:52:57 CDT Transaction ID: 12751 Request: Registration Transaction Status: Processed Comment: [additional comment sent by the court]

NOTE: Please do not reply to this message. This is an automated message sent from an unmonitored mailbox. If you have questions or comments, please email them to <u>nextgen\_help@nywb.uscourts.gov</u>.